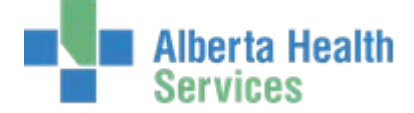

### **Allergies / Adverse Reactions**

The gathering and documentation of allergy information is the responsibility of **all** licensed health professionals (Pharmacists, Nurses, Physicians, Allied Health and Dietitians etc.).

- **Coded** allergies are those contained within the allergen dictionary look up.
- Uncoded allergies are allergens not found in the lookup and need to be free text into the system.
  - **Uncoded** allergies do not use interaction checking, i.e. will not notify Pharmacy there is a conflict with medications ordered.

Allergy status should be confirmed as soon as possible following each admission for all patients.

## Type [of reaction]

| Allergy             | Hypersensitivity reaction of the immune system to foreign substances which are normally considered harmless: i.e. rash when taking Penicillin                                                                                         |
|---------------------|----------------------------------------------------------------------------------------------------|
| Adverse<br>Reaction | A reaction to a drug, food, vaccine or other substance which is noxious or<br>unintended, and which occurs at doses normally used. It may or may not involve the<br>immune system: i.e. nausea/vomiting following a Demerol injection |

#### **Definitions:**

| Severity       | Discomfort                   | Activity limitations                                   | Medical<br>intervention/therapy                                       |
|----------------|------------------------------|--------------------------------------------------------|-----------------------------------------------------------------------|
| M–Mild         | Transient/mild<<br>48 hrs.   | None                                                   | None required                                                         |
| I-Intermediate | Mild/mod.                    | Mild/mod – due to symptoms<br>Min. assistance required | None or minimal                                                       |
| S-Severe       | Significant                  | Significant incapacitation -<br>assistance required    | Necessary, may include<br>hospitalization.<br>May be life-threatening |
| U-Unknown      | Unable to determ<br>Unknown. | ine severity. Comment should                           | be used as to why severity is                                         |

- Verified Y indicates a licensed healthcare professional has investigated and validates the allergy or adverse reaction.
  - Entering an allergy as verified indicates that the following information was considered and validated as completely as is possible.
    - Estimated date of last reaction
    - Duration of reaction
    - Number of prior reactions
    - For drug allergies, specific drug, dose, formulation and route of administration

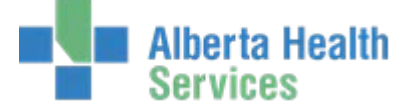

- Description of clinical manifestations of reaction
- Therapies attempted to abate reaction and response include any hospitalizations that were required
- Any physician recommendations resulting from contact
- Any record of reactions to similar chemical entities
- Verified N indicates the allergy or adverse reaction has not been investigated.

#### **Entering Allergies from the EMR**

In an individual patient record click on the little blue "more info" icon in the header of the EMR screen.

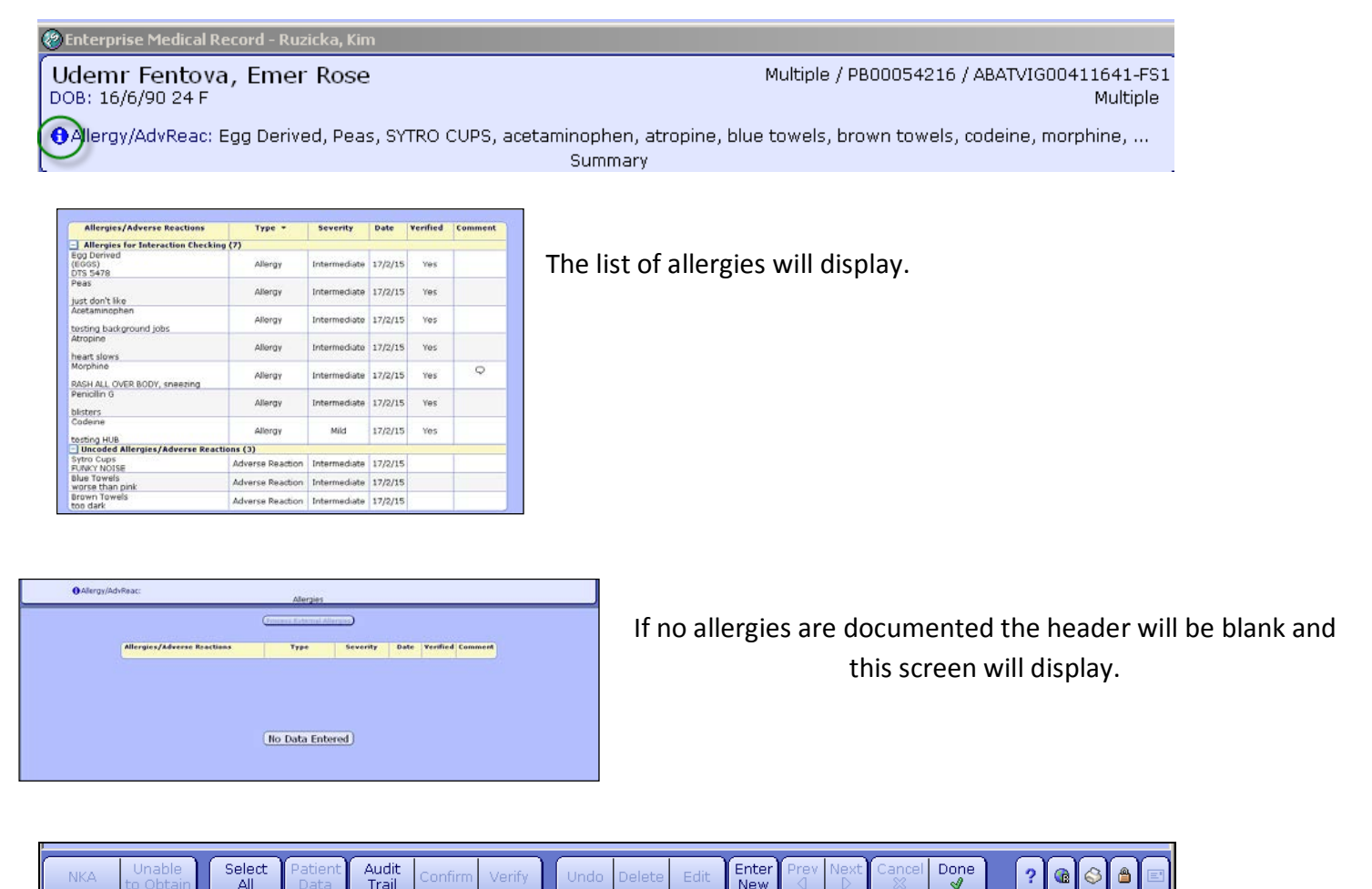

- NKA when no allergies or adverse reactions exist
- Unable to Obtain when Allergy data not able to be obtained from patient or responsible person
- Select All selects all allergies
- **Patient Data** (available for use if in a single visit, cannot be used if Viewing ALL Visits) enter data such as Height and Weight
- Audit Trail display data on when, who and what information was entered in the Allergy Routine

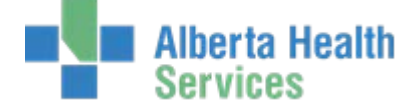

- **Confirm** all allergy data has been reviewed and remains the same. If any data needs to be changed then use the Edit button
- Verify a licensed health professional uses this to verify allergies that are at Verified "N"
- Undo to remove an allergy (prior to saving) if entered in error
- **Delete** delete an allergy after it has been saved. If deleting an allergy first **Edit** and indicate in the comment box the reason for Deletion. **Save**, **Save** and then **Delete**.
- Edit change any data related to that allergen
- Cancel exit the Allergy Management screens if an allergy has been entered in error and not yet saved
- Done completed entering data

#### Entering a new allergy:

- Click the Enter New button at the bottom of the screen
- As you start typing in the Allergy/Adverse Reaction field a drop down list appears and starts narrowing the search list as each letter of the allergen are entered

| Once the allergen is identified, |  |
|----------------------------------|--|
| click on it.                     |  |

Information regarding this allergy can now be entered.

Once all data has been entered select **Save** at the bottom of your screen.

Fields with a \* are required.

The allergen you just entered will display in Green.

You can now enter more allergies if required or if there are no further allergies to enter select **Save** at the bottom of your screen and then select **Done**.

| Allergy/Adverse Reaction penicil |            |             |
|----------------------------------|------------|-------------|
| Allergy/AdvReac                  | Other Name | Category    |
| penicillamine                    |            | Drug        |
| penicillin G                     |            | Drug        |
| penicillin G procaine            |            | Drug        |
| Penicillin V                     |            | Drug        |
| Penicillins                      |            | Drug        |
| Penicillium Notatum              | Fungi      | Environment |

| Allergen/AdvReac | Penicillins                              |
|------------------|------------------------------------------|
| *Type            |                                          |
| Severity         | C Mild C Intermediate C Severe C Unknown |
| *Verified        | CYes CNo                                 |
| *Reaction        |                                          |
| Comment          |                                          |
|                  |                                          |

| Allergies/Adverse Reactions        | Type ▼  | Severity | Date    | Verified | Comment |
|------------------------------------|---------|----------|---------|----------|---------|
| Allergies for Interaction Checking | (2)     |          |         | -        |         |
| Orange                             | Allergy | Mild     | 18/2/15 | Yes      |         |
| Dilsters                           |         |          |         |          |         |
| TIGHT CHEST                        | Allergy | Mild     | 20/1/15 | Yes      |         |
| New Allergies/Adverse Reactions (  | 1)      |          |         |          |         |
| Penicillins                        | Allergy | Mild     | 25/2/15 | Yes      |         |
| testing                            |         |          |         |          |         |

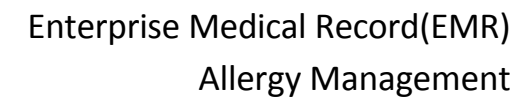

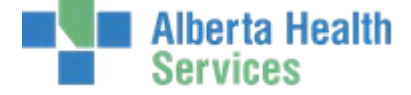

#### Confirming an Allergy

Indicates allergy data has been reviewed and all data remains the same. If any data needs to be changed then use the **Edit** button and edit the data as required.

- Allergies can be confirmed individually or all at once.
  - To confirm all allergies at one time:
    - o Select the "Select All " button on the toolbar at the bottom of the screen
    - o All allergens will highlight
    - o Select the "Confirm" button on the toolbar
    - Pop up box will display indicating how many allergies will Confirm. Select OK.
    - Date will change to the current date for all coded allergies
    - o Select Save from the toolbar
    - o Select Done

| Ø Messa | ge 💌                                                   |
|---------|--------------------------------------------------------|
| •       | 2 of 3 allergies/adverse reactions eligible for action |
|         | ОК                                                     |

#### NKA and Unable to Obtain

Users have the ability to enter **NKA** (No Known Allergies/Adverse Reactions) or **Unable to Obtain** from a single button selection at the bottom of the allergy screen.

• If there are allergies listed for the patient NKA and Unable to Obtain buttons will not be accessible (low lit).

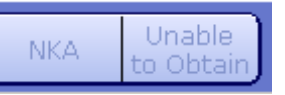

- If the patient has NKA listed for their allergy data the Unable to Obtain will be low lit.
- If the patient has Unable to Obtain listed for their allergy data the NKA will be accessible.
- If the patient has allergies listed but identifies they do not have allergies the exisiting allergies will need to be deleted before NKA can be added. Remember to enter a comment first as to why the allergies are being deleted. Save the comment. Proceed deleting the allergy.
- Once the allergies have been deleted the NKA will be available to select.

#### NKA – If the patient has NO Allergies or Adverse Reactions NKA can be entered.

To enter NKA

• Select the NKA button.

Once selected this screen will display

• Select Save, Save and Done.

| NKA Unable<br>to Obtain             |        |          |         |          |         |
|-------------------------------------|--------|----------|---------|----------|---------|
| Allergies/Adverse Reactions         | Type ▼ | Severity | Date    | Verified | Comment |
| New Allergies/Adverse Reactions (   | (1)    |          |         |          |         |
| No Known Allergy / Adverse Reaction |        |          | 25/2/15 | No       |         |

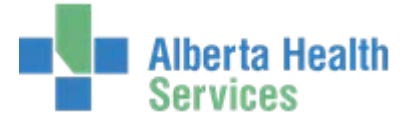

# Unable to Obtain – this is used when allergy data is not obtainable from the patient or most responsible person. (i.e. a parent in the case of a minor)

Allergen/AdvReac

\*Verified

Comment

UNABLE TO OBTAIN

🖉 Yes 🔎 No

#### To enter Unable to Obtain

- Select the Unable to Obtain button
- This screen will display -
- Verified No will be auto selected. This cannot be changed.
- A comment can be entered to identify why the allergies are unobtainable.
- Save, Save, Done

\*\*\*For both NKA and Unable to Obtain: by adding an allergy (Enter New) the NKA and Unable to Obtain will auto delete.\*\*\*

**\*\*\*NKA** and **Unable to Obtain** will always be **Verified- No.** This will enable it to be removed by both Verified and Unverified users \*\*\*

Types of Care Providers that may be set up to identify allergies as Verified.

- Diagnostic Imaging Technologist
- Diagnostic Imaging Registered Nurse
- LPN Licensed Practical Nurse
- Nurse Practitioner
- OT/PT/Rec/Resp/SLP Therapist
- Pharmacist
- Physician
- Resident
- RD Registered Dietician
- RN Registered Nurse
- RPN Registered Psychiatric Nurse

Types of Care Providers that would be set up to identify allergies as Unverfied.

- Dietary Technologist
- Diet Clerk II
- Laboratory Technologist
- OR Scheduling Staff
- Pharmacy Technician
- Social Worker
- Unit Clerk
- Students